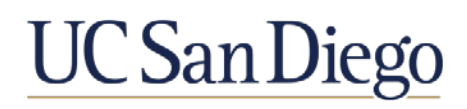

## **Viewing Documents Sent from Department and Certification Process**

### **Faculty Instructions**

You will receive an email from the AP contact in your Department notifying you at various times in the review process in order to share documents with you. If applicable, you may need to respond to their email, and can choose to do so within Interfolio.

#### Viewing Documents Shared with You

- 1. Sign in to Interfolio at <a href="https://review.ucsd.edu/">https://review.ucsd.edu/</a> and login via single sign-on (instead of clicking the "view files" button within the email you received).
- 2. Click on "Your Packets" on the left-hand menu.

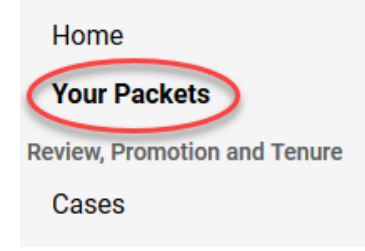

3. Under the "Active" section, click on the department name for the file you have in progress.

| Your   | Packets |
|--------|---------|
| Active |         |

| Packet     | _    |
|------------|------|
| TestDepart | ment |

4. Click on the "Committee Files" link in the upper right-hand corner of the screen to view the files that have been sent to you.

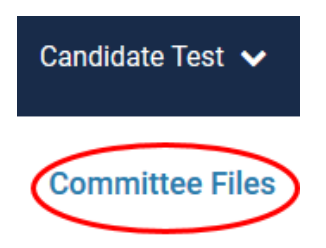

#### 5. Click on the hyperlinked document name to be directed to the Interfolio in-system Materials Viewer. Committee Files

Below you will see files that have been sent to you by committee members.

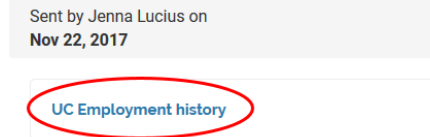

#### 6. Review the shared documents.

| Viewing Files                      |                                      |                 |            |               |            | Committee Files |
|------------------------------------|--------------------------------------|-----------------|------------|---------------|------------|-----------------|
| SENT BY JENNA LUCIUS: NOV 22, 2017 | 2                                    |                 |            |               |            | 1               |
| UC Employment history              |                                      |                 |            |               |            |                 |
| TITLE                              |                                      |                 |            |               |            |                 |
| 111 65                             |                                      |                 |            |               |            |                 |
| STEP                               |                                      |                 |            |               |            |                 |
| DEPARTMENT                         |                                      |                 |            |               |            |                 |
|                                    |                                      | UC EMPLOYME     | NT HISTORY |               |            |                 |
|                                    | PERIOD                               | TITLE           | STEP       | <u>% TIME</u> | DEPARTMENT |                 |
|                                    | 7/1/93 - 6/30/95                     | Asst Professor  | п          | 100%          | Test       |                 |
|                                    | 7/1/95 - 6/30/97                     | Asst Professor  | 111        | 100%          | Test       |                 |
|                                    | 7/1/97 - 6/30/99                     | Assoc Professor | 1          | 100%          | Test       |                 |
|                                    | 7/1/99 - 6/30/01                     | Assoc Professor | н          | 100%          | Test       |                 |
|                                    | 7/1/01 - 6/30/03                     | Assoc Professor | 111        | 100%          | Test       |                 |
|                                    | 7/1/03 - 6/30/06                     | Professor       | 1          | 100%          | Test       |                 |
|                                    | 7/1/06 - 6/30/09                     | Professor       |            | 100%          | Test       |                 |
|                                    | • 7/1/09 - 6/30/12                   | Professor       | IV         | 100%          | Test       |                 |
|                                    | 7/1/12 - 6/30/15                     | Professor       | V          | 100%          | Test       |                 |
|                                    | 7/1/15 – tenure                      | Professor       | VI         | 100%          | Test       |                 |
|                                    | Sabbatical:                          |                 |            |               |            |                 |
|                                    | 7/1/98 - 10/31/98                    |                 |            |               |            |                 |
|                                    | 7/1/05 - 2/28/06<br>7/1/12 - 2/28/13 |                 |            |               |            |                 |
|                                    | 7/1/12 - 2/28/13                     |                 |            |               |            |                 |

- 7. If the department needs you to upload a response document, the "Send Respond" link will be enabled.
  - Note: The response due date is a hard deadline. If you are unable to make this deadline, please contact your Departmental AP contact.

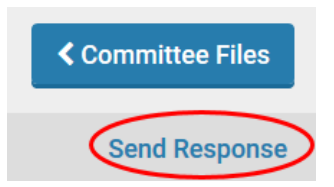

8. Enter a response title (ex. Biobib Response), and upload any additional materials that you may wish to add to your file.

| Response                                                        | ×         |
|-----------------------------------------------------------------|-----------|
| You can respond with a document for the committee to<br>Title * | o review. |
| Biobib Response                                                 |           |
| Drag & Drop your files anywh                                    | nere or   |
| Browse To Upload                                                |           |
|                                                                 |           |
| 📼 Ser                                                           | d Cancel  |

Page 2 of 6 Viewing Documents & Certification Process

9. Click the "Committee Files" button to return to the file list.

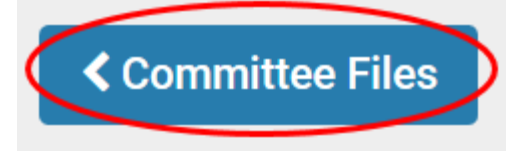

10. The response documents and the date submitted will appear along with shared files in the list of Committee Files. Your department will receive a notice that you have submitted a response.

| Sent by Brandy Cheshire on<br>Feb 25, 2018 | View               |
|--------------------------------------------|--------------------|
| Ad Hoc Report                              | Feb 25, 2018       |
| Response                                   |                    |
| RESPONSE TO AD HOC                         | Sent: Feb 24, 2018 |

## Completing the Certification 1-A, 1-B, 2, or 3

Once you have reviewed the shared documents and submitted your response (if applicable), then you need to complete your certification next.

1. Click on "Your Packets" on the left-hand menu.

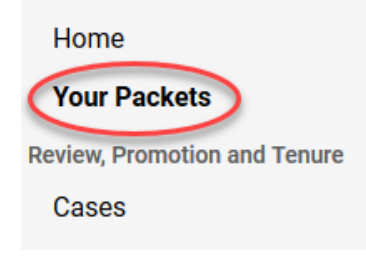

2. Under the "Active" section, click on the department name for the file you have in progress.

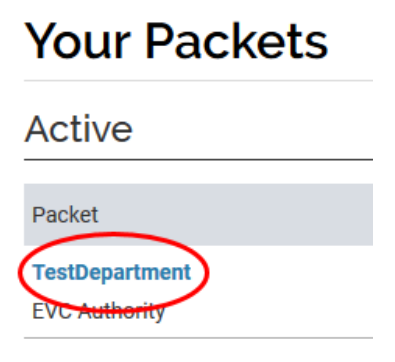

3. Click on the "Edit Packet" button.

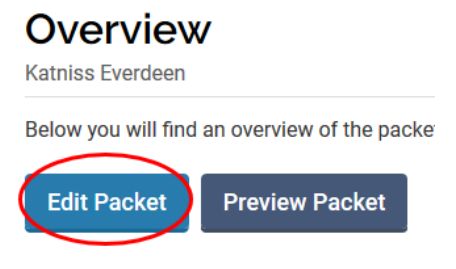

4. Click the "view" button for the certification that you need to complete (either 1-A, 1-B, 2, or 3).

| ~    | Certification 1-A                                                         |                          |
|------|---------------------------------------------------------------------------|--------------------------|
| Plea | e do not complete the certification A form until you are instructed to do | b so by your department. |
|      | O INCOMPLETE                                                              | 0 / 1 REQUIRED           |
| 0    | Cert 1-A: Certification of Department Review                              | Required View)           |
| 0    | Additional Documents                                                      | C Add File               |

5. Read and answer each question.

#### Cert 1-A: Certification of Department Review

| Eric Northman                                                                                                    |
|----------------------------------------------------------------------------------------------------|
| I certify that:                                                                                                    |
| Note: Your acceptance on this certification indicates only that you acknowledge that the procedures required by University policy were followed prior to departmental consideration of your file. disagreement with any of the assessments or opinions in the academic review file. If you have questions, contact your department's academic personnel representative before accepting. |
| I was informed of the impending academic review for this personnel action and of the relevant University of California policies and procedures related to the academic review process. *  Yes No                                                                                                    |

6. Enter today's date.

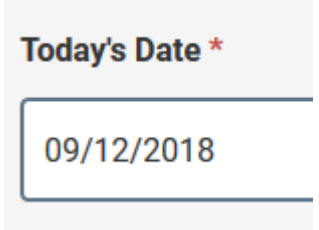

7. List any items that you have added to your response in the "Items/Statements I have added" box.

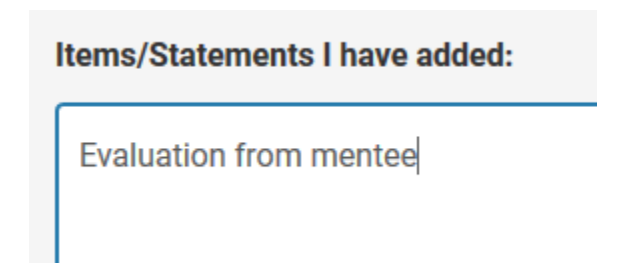

8. Click "Return to Packet."

**Return to Packet** 

- 9. The Certification will show a status of "Complete" but it still needs to be submitted.
  - Certification 1-A

Please do not complete the certification A form until you are instructed to do so by your department.

|   | Ø COMPLETE                                   | 1 / 1 REQUIRED |
|---|----------------------------------------------|----------------|
| ø | Cert 1-A: Certification of Department Review |                |
| 0 | Additional Documents                         |                |

10. Scroll to the bottom of the screen and click the "Review & Submit" button.

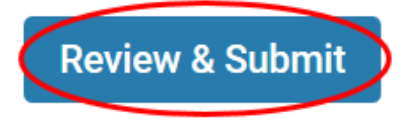

11. Click the sections you want to submit and click the "Submit Section(s)" button.

# **Review & Submit**

| Eric Norti | nman                                         |
|------------|----------------------------------------------|
| Only sect  | ions with completed requirements will appear |
| ✓          | Section Information                          |
|            | Candidate Documents                          |
|            | Certification 1-A                            |
| Previe     | w Submission                                 |
| Submi      | it Section(s) Cancel                         |

12. Your department will receive a notification that your certification has been submitted.